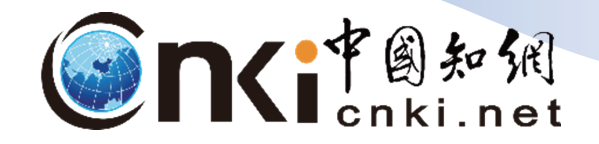

# 國際版中文參考手冊

CNKI中國知網資料庫係由北京清華大學、同方知網(北京)技術有限公司發起的 國家知識基礎設施工程平台(China National Knowledge Infrastructure, 簡稱CNKI),目前已為全球各國大學、公共圖書館、科研機構、企業、醫院等 進行華文為主的文獻服務。本資料庫廣涵自然科學、工程技術、農業、哲學、 醫學、人文社會科學等不同學科領域,涵蓋期刊、會議論文、博碩士論文等多 樣化文獻類型,提供豐富華文資源之知識平台。

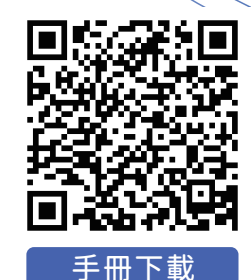

### ·、中國知網資料庫首頁

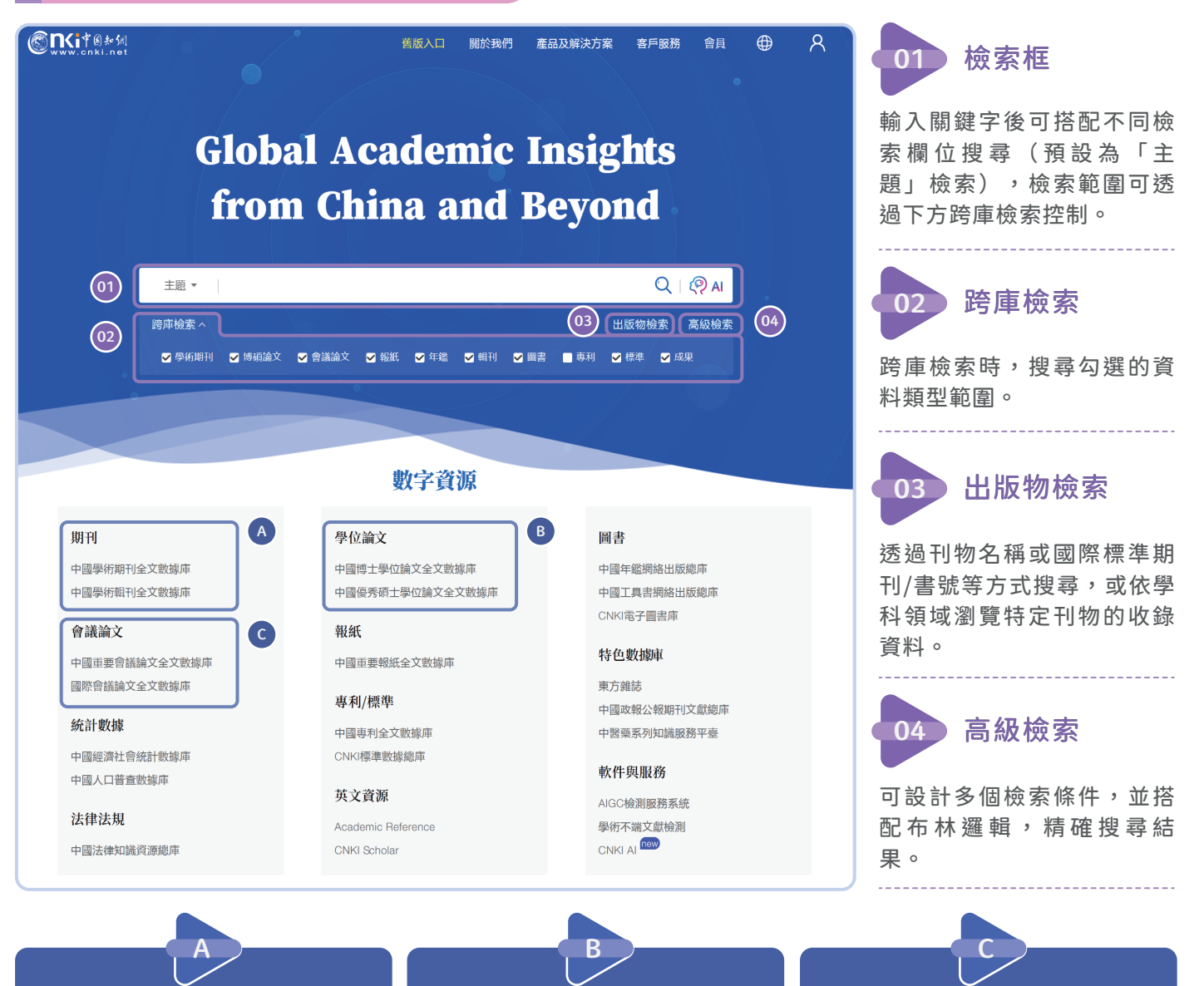

### 中國學術期刊

世界最大連續動態更新的中國期 刊全文數據庫,內容涵蓋自然科 學、工程技術、農業、哲學、醫 學、人文社會科學等各個領域。

### 中國博士/優秀碩士學位論文

收錄中國內容品質最高、即時更 新之博碩士學位論文資料庫,學 科領域涵蓋自然與社會科學,是 了解中國高等研究教育成果最佳 指標。

### 中國重要會議論文

收錄中國大陸各類重要學術、協 會與其他學術機構在中國召開之 全國性、國際性會議論文集,包 括正式出版品和非正式的學術出 版品。

## 二、跨庫檢索結果頁面

### 在檢索結果頁面,可使用篩選、排序等功能,幫助挑選重要文獻而提升研究效率。

| www.enki.net<br>中国知识基础设施工程                                                          | 主題▼ 人工智能                                                                                                    |                                                         | Q   👰 AI 🕷                | 栗中檢索 高級檢索 出版物檢索 >     |
|-------------------------------------------------------------------------------------|----------------------------------------------------------------------------------------------------|---------------------------------------------------------|---------------------------|-----------------------|
| <b>總庫</b> 中文<br>30.50万 外文                                                           | <b>學術期刊 學位論文 會議 報</b><br>19.61万 3.31万 8315 2.1                                                                                                    | 紙 年鑒 圖書<br>17万 1.58万 1001                               | 專利 標料                     | ■ 成果<br>4279          |
| 科技社科                                                                                | 檢索範圍:線庫 主題:人工智能 主題定制 檢索歷史                                                                                                    | ŧ                                                       |                           | 共找到 306,047 條 1/300 > |
| 已訂開<br>A                                                                            | □ 全選 已選: 0 清除 導出與分析 ▼                                                                                                    | 02 排序:相關度↓ 發表                                           | 時間被引下載一綜合                 | ₩ 03 🖽 🖃              |
|                                                                                     | 題名                                                                                                    | 作者來源                                                    | 發表時間 數據庫                  | 被引 下載 操作              |
| 主題 (1) [1]                                                                          | ■大國家戰略區域人工智能發展時空差異及<br>□1 成因 網絡質疑                                                                                                    | 蔣兵;村華健;張力         大連理工大學學報(社           元;         會科學版) | 2025-04-11<br>14:43<br>期刊 | 上 II 谷 ® @            |
| <u>主要主題</u> 次要主題<br>〇人工智能(5.88万)<br>一機器人(1.93万)                                     | 人工智能是否影響知識產權質押融資信用風<br>□ 2 險?——基于博弈論的識產權質押融資信用<br>風險演化博弈分析 <mark>興始音號</mark>                                                                                                    | 冉從敬張逸人;黃文<br>慶會館建設                                      | 2025-04-11<br>09:49 期刊    | y 🖗 🕸 🕫 🖉             |
| <ul> <li>□ 人工智能技術(7088)</li> <li>□ 人工智能時代(5307)</li> <li>□ + 84 # (2007)</li> </ul> | 生成式人工智能的特征、應用與挑戰<br>□ 3 〔<a href="mailto:#mailto:#ma</td> <td>顧立平;成城; 新媒體與網絡</td> <td>2025-04-10<br/>16:49<br/>期刊</td> <td>L 🛛 🕆 🖲 🖉</td> | 顧立平;成城; 新媒體與網絡                                          | 2025-04-10<br>16:49<br>期刊 | L 🛛 🕆 🖲 🖉             |
|                                                                                     | 基于《人工智能法案》的歐盟人工智能監管<br>□4 制度解讀 <del>網絡普發</del>                                                                                                    | 黄海瑛楊旭; 圖書館建設                                            | 2025-04-10<br>13:48<br>期刊 | L 🗟 🌣 🕲 📣             |
| <ul> <li>□ 自動化技術(9.13万)</li> <li>□ 計算機動化技術(9.13万)</li> </ul>                        | 生成式人工智能模型訓練中的作品合理使用     □5 問題研究 劉始曾發                                                                                                    | 包賽君;唐思慧; 圖書館建設                                          | 2025-04-10<br>13:11 期刊    | ታ 🗟 🛱 🕖 🖉             |
| <ul> <li>信息短濟與郵政短濟</li> <li>執育理論與教育管理</li> </ul>                                    | DeepSeek類生成式人工智能對主流意識形<br>□6 態安全的機遇、挑戰與應對 網路算發                                                                                                    | 蒲清平;漆狂; 重慶大學學報(社會科<br>蒲清平;漆狂; 學版)                       | 2025-04-10<br>11:54<br>期刊 | 4 II 🕸 🤫 🚇            |
| □ 工業短済(1.60万)<br>※                                                                  | 人工智能治理的反身型轉向:主要風險、全<br>□7 球模式與中國進路 [網路音發]                                                                                                    | 胡弘弘;王惠民; 圖書館建設                                          | 2025-04-10<br>11:21 期刊    | L 🗟 🕸 🖲               |
|                                                                                     | 生成式人工智能標識義務的主體界定與適用 <sup>3</sup> 路徑 興始音號                                                                                                    | 廣西師范大學學報(哲<br>鄭志峰,陳靜; 廣社會科學版)                           | 2025-04-10<br>10:37 期刊    | ¥ 🖻 🌣 🖲 🚇             |

01 文獻類型篩選

可透過點選欲查找的文獻類 型名稱查看特定文獻類型。

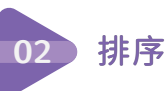

提供多種文獻排序方式,利 於探索多面向的目標文獻。 其中「被引」可作為衡量文 章影響力的指標,「下載」 則可用以評估受關注情形, 幫助使用者找到高品質文 獻。

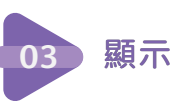

預設以「 Ⅲ 列表顯示」, 可依照標題快速挑選。 可調整成「 Ⅲ 詳細顯示」, 更詳細提供摘要、關鍵字等 資訊。

方還提供「主題」、「學科」、「發表年度」、「研究層次」、「文獻類 型」、「文獻來源」、「OA出版」等分類限縮檢索結果,亦可透過 Im 查看不 同分類的圖表;「主題」依據文獻內容探討程度區分為「主要主題」與「次要 主題」。「主要主題」為文獻的核心論述、研究焦點;「次要主題」則為主要 主題範疇之外,在文獻中提及的相關議題,皆可作為主題限縮方向參考。

於文獻分類限縮條件中,透過「已訂閱」可限縮有權限觀看及下載之全文,下

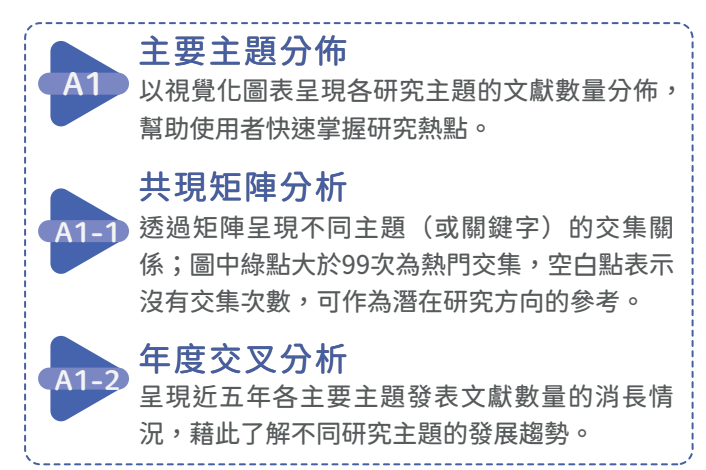

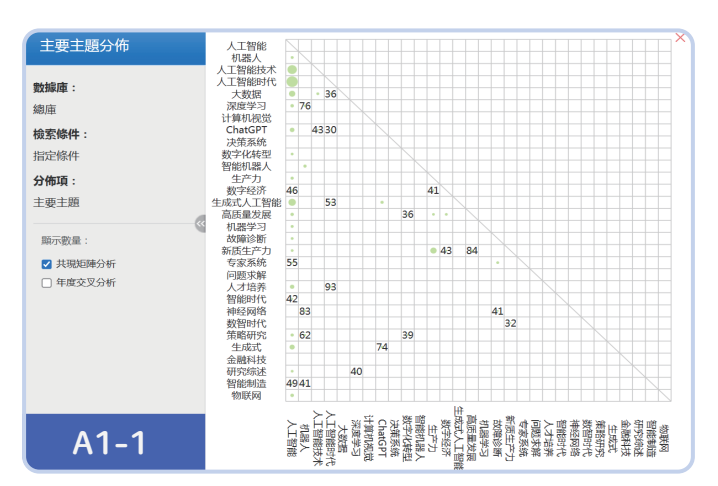

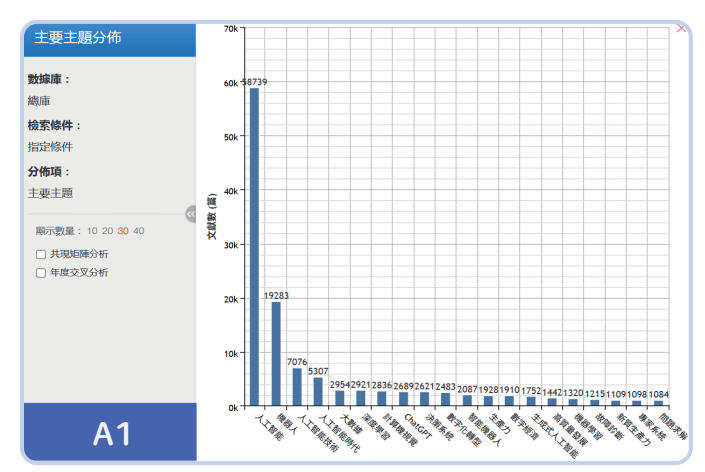

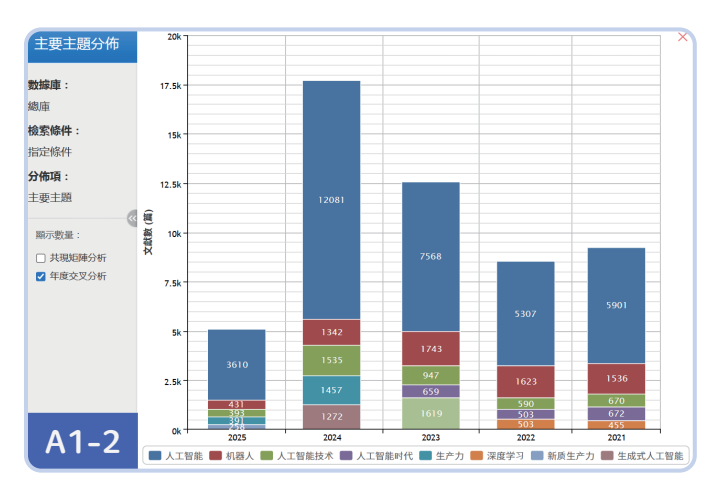

# 三、導航瀏覽(出版來源檢索、期刊導航)

可透過首頁的「出版物檢索」進入導航瀏覽。

| (SINCIP图知纸                          | 出版來源導航 ▼ 01                                  |                                                                                                    |                                                                                                    |                                                           |                              |
|-------------------------------------|----------------------------------------------|----------------------------------------------------------------------------------------------------|----------------------------------------------------------------------------------------------------|-----------------------------------------------------------|------------------------------|
| www.cnki.net<br>中国知识基础设施工程          | <b>來源名稱</b> > 請輸入檢                           | 索詞                                                                                                    | C                                                                                                    | λ   🧖 AI                                                  | 又獻檢索 >>                      |
| ◎ 出版來源導航 > 學科導航                     |                                              |                                                                                                    |                                                                                                    |                                                           |                              |
| ▲ 學科導航                              |                                              |                                                                                                    |                                                                                                    |                                                           | 介紹~                          |
| 理工A(數學物理力學天地<br>生)                  |                                              | 最近<br>Recen                                                                                                    | 瀏覽<br>Erouse                                                                                                    |                                                           |                              |
| 理工B(化學化工冶金環境<br>職業)<br>理工C(機電航空交涌水利 | POLAT RA                                     | Protein & Cell                                                                                                    |                                                                                                    | And And And And And And And And And And                   | F #1                         |
| 建筑能源)                               | 物理化學學報                                       | Protein & Cell                                                                                                    | Journal of Mag                                                                                                    | 管理學                                                       | 2025.2<br>平IJ                |
| 晨莱科·坎 >                             |                                              | Burnhald 0.000                                                                                                    |                                                                                                    |                                                           |                              |
| 醫藥衛生科技 > 哲學與人文科學 >                  | Nano-Micro<br>Letters                        | 中國工者起決<br>ens menta interes                                                                                                    | FINT<br>新聞の<br>新聞の<br>世界の<br>また<br>いてい<br>してい<br>での<br>してい<br>での<br>してい<br>での<br>してい<br>での<br>してい<br>での<br>してい<br>での<br>してい<br>での<br>してい<br>での<br>してい<br>での<br>してい<br>での<br>してい<br>での<br>してい<br>での<br>してい<br>での<br>してい<br>のでの<br>してい<br>のでの<br>してい<br>のでの<br>してい<br>のでの<br>してい<br>のでの<br>してい<br>してい<br>のでの<br>してい<br>してい<br>してい<br>してい<br>してい<br>してい<br>してい<br>してい |                                                           | me Table<br>外<br>時<br>語<br>語 |
| 01 出版來源導船                           | <b>九</b> 包括期刊、學術輯<br>選單切換出版物類                | 针、會議、報紙、年鑒和<br>到,接下來以「期刊導船                                                                                                    | ロ工具書等,提供綜合瀏<br>亢」示範。                                                                                                    | 覽/檢索,可                                                    | 透過下拉式                        |
| 02 期刊檢索                             | 透過刊名(曾用刊名                                    | 名)、ISSN、CN等方式搭配                                                                                                    | 配檢索詞搜尋特定期刊。                                                                                                    |                                                           |                              |
| <b>(会们くi</b> 中國知識                   | 期刊導航 🔻                                       |                                                                                                    |                                                                                                    |                                                           |                              |
| www.cnki.ne<br>中国知识基础设施工程           | t 刊名(曾用刊名) ~                                 | 請輸入檢索詞                                                                                                    | Q                                                                                                    | <u>ହ</u> AI                                               | 又鳳(熙系 )>                     |
| 9 期刊導航 > 學科導航                       |                                              |                                                                                                    |                                                                                                    |                                                           |                              |
| A                                   | 全部期刊 學術期刊                                    | FI 網絡首發期FI 世紀期F                                                                                                    | FI OA期刊 B                                                                                                    |                                                           |                              |
|                                     |                                              | 目に加                                                                                                    | Efda                                                                                                    |                                                           | 介紹~                          |
| 卓越期刊導航                              |                                              | 最近瀏<br>Recent Brow                                                                                                    | <b>克</b><br>ise                                                                                                    |                                                           |                              |
| 數據庫刊源導航                             | Nano-Micro<br>Letters                        | 财经研究                                                                                                    | 中國工業經濟                                                                                                    | S measurement<br>dense anno<br>S tonarde<br>S tonard<br>S |                              |
| 出版周期導航                              | 10 M                                         | <ul> <li>an Excluse fittee a contraction state</li> <li>an excluse fittee a contraction state</li> <li>an exclusion fittee and a contraction state</li> </ul> |                                                                                                    | :                                                         | 大なか                          |
| 出版地導航                               |                                              |                                                                                                    | 3                                                                                                    |                                                           | 有评论                          |
| 核心期刊導航                              | D <b>₩</b> @m                                |                                                                                                    |                                                                                                    |                                                           |                              |
|                                     | Nano-Micro                                   | 則經明九                                                                                                    | 中國工業經濟                                                                                                    | 受救許                                                       | €<br>●<br>●                  |
| A 期刊導航分类                            | 以不同導航分類提<br>查看自身學科領域<br>是羅列其他具權履<br>亦收錄於其中的期 | 是供限縮選項,如「學科<br>或的期刊;「 <mark>數據庫刊源</mark><br>或性的期刊索引或清單,<br>刊刊。                                                                                                | 導航」可<br>導航」則<br>點擊查看                                                                                                    |                                                           |                              |
| B 期刊分類                              | 以不同期刊類型<br>刊」縮短出版時滯<br>期刊」能看到公開              | 提供限縮選項,如「網<br>帶,能看到最新的研究成:<br>同在網路上並可免費取用的                                                                                                    | 絡首發期<br>果;「OA<br><sup>5期刊。</sup>                                                                                                    |                                                           |                              |
|                                     |                                              |                                                                                                    |                                                                                                    |                                                           |                              |

### 四、單本期刊資訊

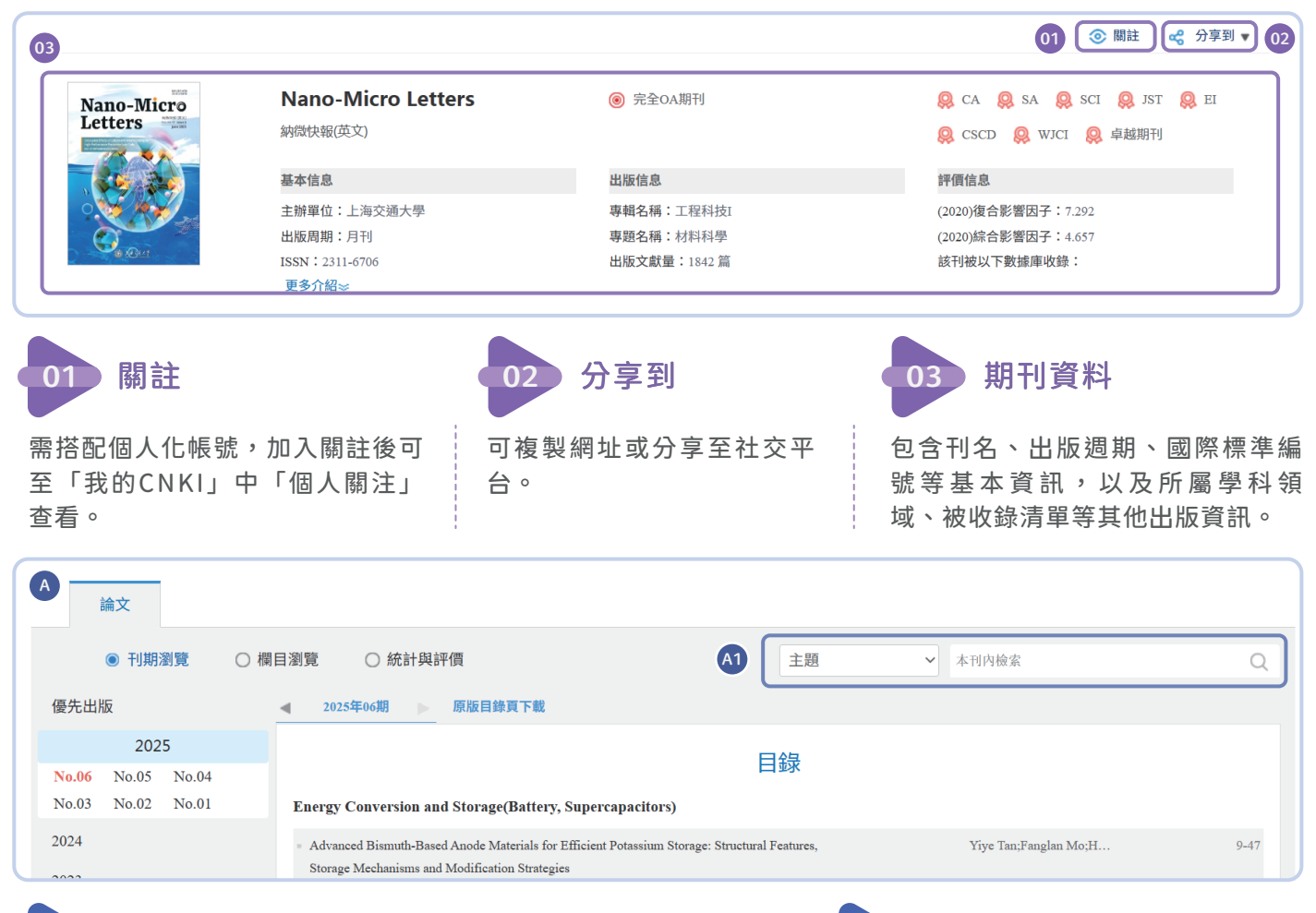

A 刊期瀏覽

可依年分及卷期瀏覽期刊,點選卷期數後顯示目錄,點擊文獻標 題進入單篇文獻頁面。亦可透過「優先出版」查看以網路數位出 版方式,提前出版印刷版期刊的內容。 A1 本刊內檢索

可在該刊內利用「主題」等檢索欄位 搜尋,找尋該刊特定內容之文獻。

| 11期消費                            | 瀏覽 〇           | 統計與評價                                                                                             | 主語                                  | ~                     | 太阳内榆索                              |          |         |                    | 0        |
|----------------------------------|----------------|---------------------------------------------------------------------------------------------------|-------------------------------------|-----------------------|------------------------------------|----------|---------|--------------------|----------|
|                                  | if-t-fF > APTI |                                                                                                   |                                     |                       |                                    | お        | 到848條結場 | 1/43               |          |
|                                  |                |                                                                                                   |                                     |                       |                                    |          |         |                    |          |
| > ARTICLE                        |                |                                                                                                   |                                     |                       |                                    |          |         | 按相關性               | ŧ.       |
| > REVIEW                         | 序號 篇名          |                                                                                                   |                                     | 作者                    |                                    | 年/期      | 被引え     | 按發表時間              | 10       |
| > ARTICLES                       | Noval F        | van Daom Solittan Dosad on Submuvalaneth Dinour Simula Davie                                      |                                     | Haixuan               | Huang;Shuange                      |          |         | 按被引次               | BX<br>BM |
| > Energy Conversion and Storage  | 1 die Reet     | angular Structure                                                                                 |                                     | hen Rua               | n;Tuo Yang;Ping                    | 2015/ 02 | 11      | 18 1146-549        |          |
| > Others                         |                |                                                                                                   |                                     | 200,                  |                                    |          |         |                    |          |
| > Electromagnetic Shielding      | Controll       | ing Ion Conductance and Channels to Achieve Synapticlike Frequ                                    |                                     | Siheng L              | u;Fei Zeng;Wen                     | 2018/02  |         |                    |          |
| > Photoelectric Catalysis        | 2 ency Se      | lectivity                                                                                         |                                     | un Li;Jin             | ng;Ao Liu;Aiaoj<br>gting Luo;      | 2015/ 02 | 8       | 1                  | 14       |
| > Nano Sensor                    |                |                                                                                                   |                                     |                       |                                    |          |         |                    |          |
| > Nano Biomedicine               |                |                                                                                                   |                                     | Gabriele<br>liano Pap | Ciasca;Massimi<br>vi;Valentina Pal |          |         |                    |          |
| > Energy Conversion and Storage( | <b>C</b> + 1   |                                                                                                   |                                     | mieri;Mi              | chela Chiarpott                    |          |         |                    |          |
| > Solar Energy (Photovoltaic)    | 3 Arrays o     | ing DNA Buncle Size and Spanai Arrangement in Seirassemoied<br>in Superhydrophobic Surface        |                                     | ele De N              | inno;Ennio Giov                    | 2015/ 02 |         | 1                  | 17       |
| COMMUNICATION                    |                |                                                                                                   |                                     | ine;Gaet              | ano Campi;Anna                     |          |         |                    |          |
|                                  | V10 800 -      |                                                                                                   |                                     |                       |                                    |          |         |                    |          |
| ○ 刊期瀏覽 ○ 欄目                      | 測覽 🧿           | 統計與評價                                                                                             | 主題                                  | ~                     | 本刊内檢索                              |          |         |                    | Q        |
| #RTI在南中斯顿10                      |                |                                                                                                   |                                     |                       |                                    |          |         |                    |          |
| 90194-38LUINK9%7/L               | 期刊年度出版         | 反概況                                                                                               |                                     |                       |                                    |          |         |                    |          |
| 年度總文獻量                           |                | 年度                                                                                                | 建總文獻量                               |                       |                                    |          |         |                    |          |
| 期刊近十年文獻所屬欄目的分布                   |                |                                                                                                   |                                     |                       |                                    |          | 順示數     | 置: 10              | 20       |
| 學術熱點動態                           | 300            |                                                                                                   |                                     |                       |                                    |          |         | 273                |          |
| 期刊近十年文獻的學科分布                     |                |                                                                                                   |                                     |                       |                                    |          | 251     | 1                  |          |
|                                  | 230            |                                                                                                   |                                     |                       | 215                                | 230      |         |                    |          |
|                                  | 200            |                                                                                                   |                                     |                       | ~                                  |          |         |                    |          |
|                                  | 200            |                                                                                                   |                                     |                       | 183                                |          |         |                    |          |
|                                  | 8              |                                                                                                   |                                     |                       | /                                  |          |         | ,                  | 47       |
|                                  | 画              |                                                                                                   |                                     | /                     | /                                  |          |         |                    |          |
|                                  | N              |                                                                                                   |                                     | 103                   |                                    |          |         |                    |          |
|                                  | 100            |                                                                                                   |                                     |                       |                                    |          |         |                    |          |
|                                  | 100            |                                                                                                   | 77                                  |                       |                                    |          |         |                    |          |
|                                  | 100<br>50      | 48 40 40 40 43 45 d                                                                               | 77<br>40 52                         | -                     |                                    |          |         |                    |          |
|                                  | 100<br>50      | 48 40 40 43 45 4                                                                                  | 77<br>40 52                         | -                     |                                    |          |         |                    |          |
|                                  | 100<br>50<br>0 | 48 40 40 43 45 4                                                                                  | 77                                  |                       |                                    |          |         |                    |          |
|                                  | 100<br>50<br>0 | 48 40 40 40 43 43 4<br>12<br>12<br>12<br>12<br>12<br>12<br>12<br>12<br>12<br>12<br>12<br>12<br>12 | 40 52 77<br>6 201 <sup>1</sup> 2018 | 2019                  | 2029 2021                          | 2022     | 2023 20 | 1 <sup>4</sup> 202 | 2        |

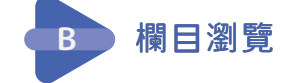

可選擇年分區間,並依期刊所包含的主題 或文獻類型瀏覽該刊文獻。點選左側項目 後,即可在右側顯示文獻清單,透過右上 角下拉選單則可選擇排序方式。

# **c** 統計與評價

提供該刊年度出版概況圖表,以及近十年 的資料類型比例、學術熱點動態圖表、文 獻關鍵字分析圖,方便提供期刊投稿分析 或主題趨勢了解參考。

### 五、文獻知網節

| A<br>文章目錄           | 横差人 2002.(05) (北大校)<br>A1 (( 企 く 日 )                           | ><br>引證文獻 1896<br><sub>被引類次</sub> |
|---------------------|----------------------------------------------------------------|-----------------------------------|
| 1 引言 (Introduction) | 移動機器人技術研究現狀與未來                                                 | [1] 譚民 (H指數:39);王                 |
| 2 移動機器人分類 (The ca   |                                                                | 硯                                 |
| 3 移動機器人技術的主要研       | 今品 柴濤 譚氏 陳細車                                                   | [2] 張明路(H指數:31),                  |
| 3.1 導航和定位           | 中國科學院目動化研究所復難系統與智能科學試驗室                                        | 丁承君,段萍                            |
| 3.1.1 定位            | <b>摘要:</b> 本文綜述了智能移動機器人技術的歷史、研究現狀及未來展望. 對移動機器人的導航和定位、多傳感器融合等技術 | [3] 張捍東(H指數:20),                  |
| 3.1.2 路徑規劃          | 進行了較為詳細的分析,指出了優點與不足.同時對仿生機器人、多機器人系統與機器人足球等移動機器人技術,做了進一<br>此的公共 | 鄭睿、岑豫皖                            |
| 3.2 多傳感器信息融合方       | 27 II 27 II -                                                  | [4] 秦元慶(H指數:16),                  |
| 3.3 多機器人系統與機器       | <b>腸鍵詞</b> : 導航與定位; 路徑規劃; 多傳感器融合; 多機器人系統與機器人足球;                | 孫德寬,李寧,馬強                         |
| 4 仿生學與機構的研究 (Th     | DOI: 10.13973/j.cnki.robot.2002.05.020                         | [5] 陳衛東(H指數:16);<br>(古本)(-        |
| 5 移動機器人傳感技術常用       | 專輯: 電子技術及信息科學; 理工C(機電航空交通水利建筑能源)                               | 未可元。<br>[6] 随政策(日均数·10)·          |
| 6 移動機器人主要研究和發       | <b>南</b> 勝・ 白動化技術                                              | [0] 陳秋麗(Hilligg: 10),<br>蓝環宇都以君·  |
| (1) 導航與定位           |                                                                | [7] 王志文(H指數:9)                    |
| (2) 仿生學和類人機器人       | <b>7 3 3 3 3 3 3 3 3 3 3</b>                                   | 戈                                 |
| (3) 多傳感器信息的集成       |                                                                | [8] 張萬緒 (H指數:9) ;張                |
| (4) 網絡機器人           |                                                                | 向蘭;李瑩;                            |
| (5) 多機器人系統          | 副於於國下較手機APP 温馨提示:陶谱CAJ格式原文,請使用CAJ瀏覽器。                          | [9] 孫華(H指數:8),陳俊                  |
| (6) 特種機器人           | 用APP掃此碼 下載:17312 頁碼:475-480                                    | 風,吳林                              |
| 7 結論 (Conclusion)   | □米以出 回步開讀該篇文章<br>□35.0 人力.209k                                 | [10] 戴溥(H指數:6),肖曉                 |
|                     |                                                                |                                   |

| В                                |               | —————————————————————————————————————— |                         |                          |
|----------------------------------|---------------|----------------------------------------|-------------------------|--------------------------|
| ▶ 研究起點                           | 🕒 研究來源        |                                        | 💮 研究分支                  | 🕜 研究去脈                   |
| ● 柵格方法                           | • 機器人技術       |                                        | • 移動機器人                 | • 移動機器人                  |
| • supporting                     | • 工業機器人       | 移動機器人                                  | • 路徑規劃                  | • 路徑規劃                   |
| • 協作機器人學                         | • 機器人化機器      | 多傳感器融合                                 | <ul> <li>傳感器</li> </ul> | <ul> <li>傳感器</li> </ul>  |
| • mobile rob                     | ● 非結構性        | 節點文獻                                   | • 移動機器人                 | • 機器人                    |
| • 現狀與發展                          | ● 移動機器人       | 多機器人系                                  | • 機器人                   | • 蟻群算法                   |
| • mobile rob                     | • 應用前景        | 現狀與未來                                  | • 模糊控制                  | <ul> <li>模糊控制</li> </ul> |
| • group arch                     | • 超輕型機器人      | SUNSCICK                               | • 機器人路徑                 | ● 遺傳算法                   |
| • 多機器人協調                         | • 水下機器人       |                                        | • 人工勢場法                 | ● 移動機器人…                 |
| <ul> <li>critical sur</li> </ul> | • visual land |                                        | 遺傳算法                    | • 人工勢場法                  |
| • 控制算法                           | ● 多傳感器集       |                                        | ● 柵格法                   | <ul> <li>AGV</li> </ul>  |

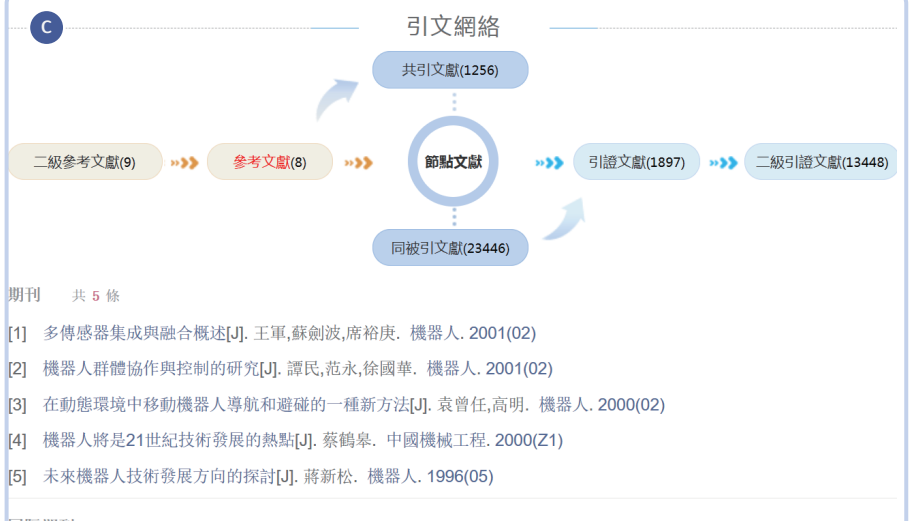

#### 国际期刊 共3條

相 [1]

[2]

[3] [4] [5]

[1] An efficient on-line path planner for outdoor mobile robots [J] . Alex Yahja, Sanjiv Singh, Anthony Stentz. Robotics and Autonomous Systems . 2000 (2)

[2] A model-based sound localization system and its application to robot navigation [J]. Jie Huang, Tadawute

| 1.  |     |        |           | ,           | , , , , , , , , , , , , , , , , , , , |            |          |  |
|-----|-----|--------|-----------|-------------|---------------------------------------|------------|----------|--|
|     |     |        |           |             |                                       |            |          |  |
|     |     |        |           | 相           | 關文獻推                                  | 薦 –        |          |  |
| 相   | 似文獻 | 讀者推薦   | 關聯作者      |             |                                       |            |          |  |
| [1] | 全方位 | 2移動機器人 | 編隊控制研究[J] | . 楊萍,侯靜茹.   | 機電工程. 20                              | 17(07)     |          |  |
| [2] | 移動機 | 器人的發展  | 現狀及其趨勢[J] | . 徐國華,譚民. 3 | 機器人技術與                                | 建應用. 2001  | (03)     |  |
| [3] | 一類非 | 完整移動機  | 器人編隊控制方   | 法[J]. 張瑞雷,李 | 勝,陳慶偉. 持                              | 空制與決策.     | 2013(11) |  |
| [4] | 多移重 | 機器人協作  | 轉運系統控制與   | 試驗[J]. 趙蕾磊. | 機床與液壓                                 | . 2024(09) |          |  |
| [5] | 多移重 | 的機器人編隊 | 控制研究進展[J] | . 張鳳,孫哲,孟林  | 5. 大眾科技.                              | 2009(10)   |          |  |
|     |     |        |           |             |                                       |            |          |  |

### 文章基本資料區

左側提供該文章曰錄預覽,中間則提供 文章基本資訊,如:作者、摘要、關鍵 詞、DOI、專輯(領域)…等。右側則 是該文章的被引用次數。

-----

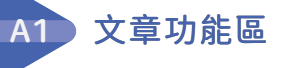

由左至右分別提供「引用」、「收藏」、 「分享」、「列印」、「關註」。

\_\_\_\_\_

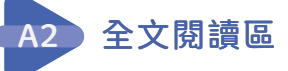

可選擇手機閱讀(需搭配APP)、線上 閱讀、CAJ及PDF格式的全文下載。

\_\_\_\_\_

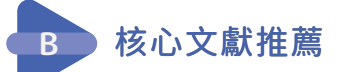

與引文網絡概念類似,由「節點文獻」 為中心,呈現該節點文獻相關主題內容 的「研究起點」、「研究來源」、「研 究分支」與「研究去脈」的主題詞。將 滑鼠移至主題詞上,將會顯示與該主題 詞相關的文獻可供研究延伸。

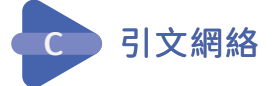

引文網路以圖表展示文獻之間的引用及 被引用關係,幫助使用者更直覺且有脈 絡地探索研究主題,提升文獻回顧的效 率。

基於引用關係及時間軸發展,我們可以 透過「參考文獻」往前追溯研究的背景 及依據,「<u>引證文獻</u>」往後追蹤研究的 後續發展及運用,「共引文獻」、「共 被引文獻」延伸探索未直接與節點文獻 有引用關係的相關文獻。

\_\_\_\_\_

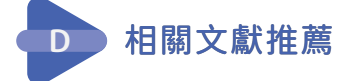

根據演算法、相關性推薦與本文內容相 似的文獻。

### 六、CAJ Viewer

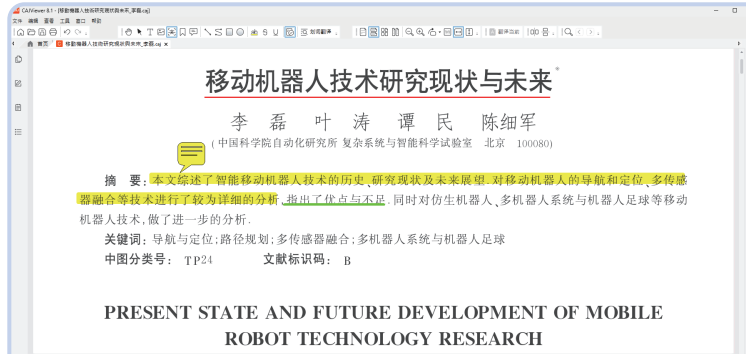

<sup>−</sup> <sup>−</sup><sub>2</sub> |C |C | 58 → 51 = 2495 +

## 七、EndNote書目匯出方式

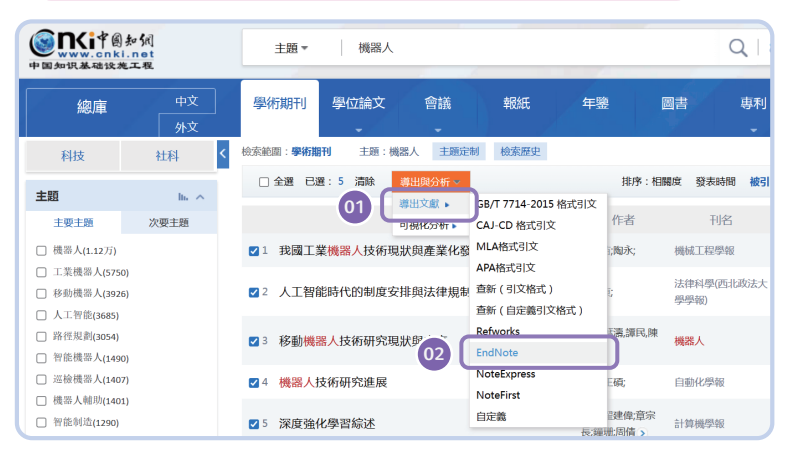

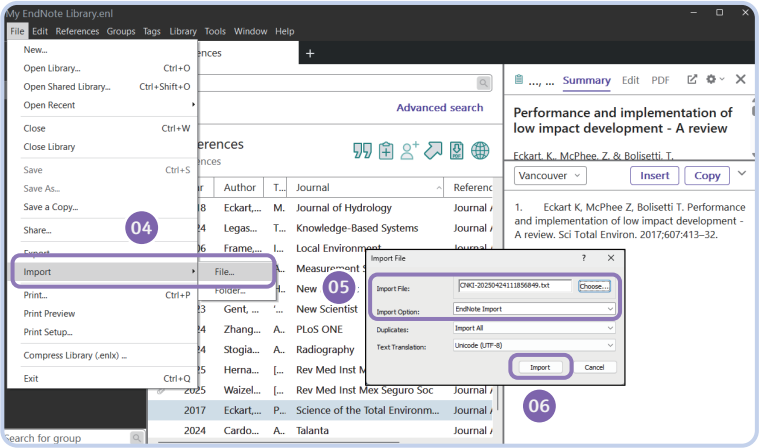

# 八、CNKI 知識暢達總庫

| CNKI知識暢達總庫        |                                                           |      |  |  |  |
|-------------------|-----------------------------------------------------------|------|--|--|--|
| 收錄資源              | 涵蓋學科                                                      | 開放年份 |  |  |  |
| 學術期刊              | 十大學科領域 ·                                                  |      |  |  |  |
| 世紀期刊 (1915-1993年) | • 基礎科學(數學、物理、力學、天地生)                                      |      |  |  |  |
| 輯刊                | <ul> <li>工程技術(冶金、材料和化工)</li> <li>工程技術(工業技術和工程)</li> </ul> |      |  |  |  |
| 學位論文              | <ul> <li>」住仅何(二未仅何和工任)</li> <li>農業</li> </ul>             |      |  |  |  |
| 會議論文              | <ul> <li>醫藥衛生</li> </ul>                                  | 全年份  |  |  |  |
| 報紙                | <ul> <li>哲學與人文科學</li> <li>政治/軍事(注律)</li> </ul>            |      |  |  |  |
| 年鑑                | <ul> <li>政治/単事/公律</li> <li>教育與社會科學綜合</li> </ul>           |      |  |  |  |
| CNKI期刊翻譯項目        | • 電子與資訊科學                                                 |      |  |  |  |
| 學術參考              | <ul> <li>經濟與管理</li> </ul>                                 |      |  |  |  |

CAJ Viewer 是CNKI的專用全文格式閱 讀器,除了可閱讀文本之外,也是電子圖 書閱讀器,支援中國知網的CAJ和一般 PDF格式檔閱讀。提供圖像文字識別功 能、添加書籤、注釋、高亮、刪除線、底 線等功能供使用者使用,文本經使用者編 輯後,紀錄可保存在檔案當中。

#### (SINCIP 图知闭 中文文獻 外文文獻 主願 www.cnki.ne 时识基础设施工机 03 EndNote 文獻匯出格式 • GB/T 7714-2015 格式引文 [2] 導出 目 複製到剪貼板 合 打印 ◎ 預覧 • CAJ-CD 格式引文 %0 Journal Article MLA 格式引文 %A 鼻運南 APA 格式引文 %+ 中南財經政法大學知識產權 %T 人工智能時代的制度安排與法律規制 · 香新(自定義引文格式) %」法律科學(西北政法大學學報) %D 2017 Refworks %V 35 EndNote %N 05 NoteExpress %K 人丁织能·社會国驗·法律挑戰·制度安排 NoteFirst %X 人工智能是人類社會的偉大發明,同時也存有巨大的社會風險。它或是"技術—系

於檢索結果頁面勾選要匯出的文獻後,點 「 導 出 與 分 析 」 → 「 導 出 文 獻 : EndNote」→「導出」。

至「EndNote」中「File」→「Import」 →「File」進行手動匯入,從視窗中 「Choose」按鈕選擇剛剛下載的txt檔,並 在下方Import Option選擇「EndNote Import」後點擊「Import」即可匯入。

「CNKI知識暢達總庫」是由多個資料庫 組成的整合型總庫,其特點為可以跨資料 庫、跨年分、跨學科訪問多種CNKI主題 系列資源,進行線上閱讀和全文下載,幫 助使用者在全方位的知識內容下,盡情學 習和研究!歡迎洽詢業務開啟試用。

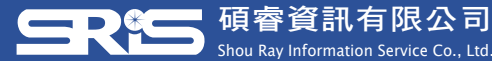

北區:23511新北市中和區建一路166號10樓 中區:40651台中市北屯區文心路4段696號4樓之1 南區:80660高雄市前鎮區中山二路2號24樓之6 客戶服務信箱:services@customer-support.com.tw

Tel : +886 2 8226-8587 Fax : +886 2 8226-5022 Tel : +886 4 2237-2123 Fax : +886 4 2237-0908 Tel : +886 7 333-7702 Fax : +886 7 333-9348 Website : www.sris.com.tw